# 2025년 창업도약패키지(투자병행형) 창업기업 모집공고 온라인 사업신청 매뉴얼

#### <사업신청 시 유의사항>

'2025년 창업도약패키지(투자병행형) 창업기업 모집공고' 온라인 신청을 위해 K-Startup 회원가입이 필요합니다. 신청 마감일에는 접속이 원활하지 않을 수 있으므로, 신청 마감일 최소 3일 이전에 '사이트 가입 및 사업 신청' 하시기 바랍니다.

| 〈목 차〉                                               |
|-----------------------------------------------------|
| 1. 사업신청                                             |
| - 신청하기 ~~~~~1                                       |
| - (1단계) 약관동의3                                       |
| - (2단계) 기업정보관리 ~~~~~~~~~~~~~~~~~~~~~~~~~~~~~~~~~~~~ |
| - (3단계) 신청자 정보6                                     |
| - (4단계) 일반현황7                                       |
| - (5단계) 인력정보14                                      |
| 2. 참고                                               |
| - 1. 최종 제출내역 확인15                                   |
| - 2. 신청내용 수정 및 취소                                   |
| < 문의처 >                                             |
| 접수시스템 서비스 문의 : 국번 없이 1357 (상담하기 연결)                 |

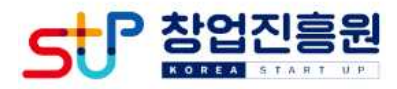

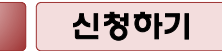

## □ K-스타트업 누리집(<u>https://www.k-startup.go.kr</u>) 접속 및 로그인

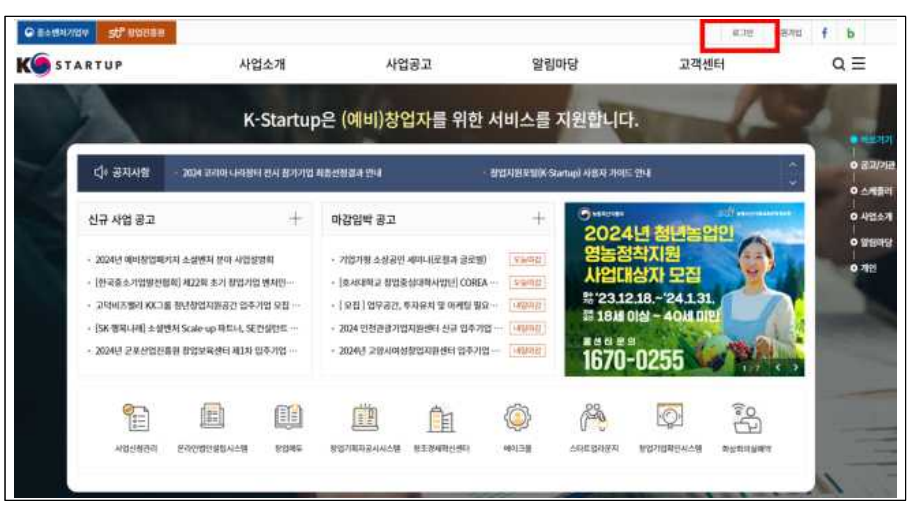

# □ 로그인 후 좌측 하단 **'사업신청관리'** 클릭, 사업신청사이트(BIZ) 접속

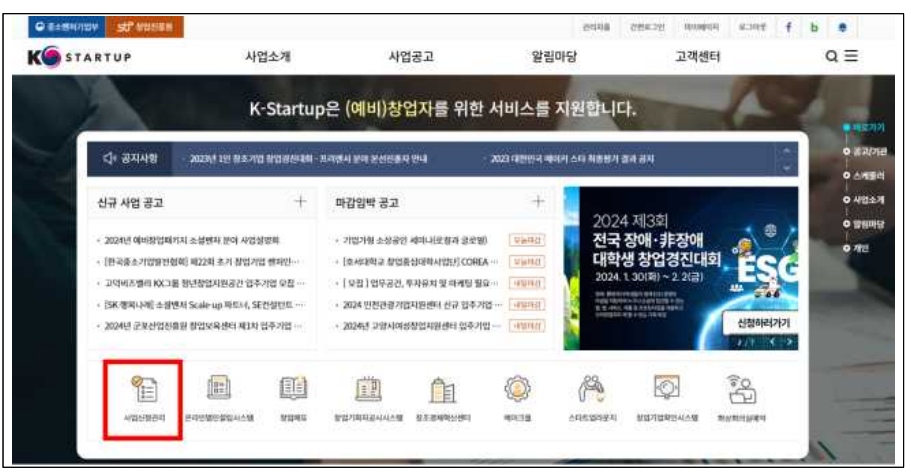

□ 좌측 상단 '사업신청' 클릭, "2025년 창업도약패키지 창업기업
 모집공고(투자병행형)" 찾은 후 '창업자 신청하기' 클릭

|                                                   | NE CECUMUL MARKED AND CANADA                                 | 전에 유전하여 우산가 바랍니다.                  |       | TF4                                        | <b>PP</b> | . Pr |
|---------------------------------------------------|--------------------------------------------------------------|------------------------------------|-------|--------------------------------------------|-----------|------|
| 사업구분                                              | 전체                                                           | Ŷ                                  | 사업공고명 | $\left\{ \Xi_{\beta} a a_{\beta} \right\}$ | ×         |      |
| <b>개김양박순 1 최</b><br>2025년 창<br>사업시작: 2<br>접수대장: 7 | <sup>신순</sup><br>'업도 약패키지(투자병행'<br>1025-05-01 검수마란 :<br>기장업자 | 형) 창업기업 모집 공고<br>2025-03-13 16:00  |       |                                            | 광일자 신청하기  | >    |
|                                                   |                                                              |                                    |       |                                            |           |      |
| 2025년 창<br>사업시작 : 2<br>접수대성 : 2                   | '업도약패키지(대기업 현<br>1025-05-01 정수파람 :<br>1양업자                   | 업형) 창업기업 모집 공고<br>2025-03-13 16:00 |       |                                            | 창업자 신청하기  | . *  |

# 2 (1단계) 약관 동의

# □ 신청서 작성 동의(개인정보 수집 등) 관련 약관 확인 후 '동의' 체크 및 '신청서 작성' 클릭

| 11/12/1 10 81                  |        |                         |
|--------------------------------|--------|-------------------------|
| 9인정보 수집 - 이용 풍의                | O ##   | @ #±#                   |
| 43#J                           |        |                         |
| 고유식별정보 수집 안내                   |        |                         |
| widen )                        |        |                         |
| 1인동보거리 위탁 안내                   |        |                         |
| 45±7                           |        |                         |
| 동스기업 지원사업 총합편데시스템 정보 총응을 위한 중의 | () ±11 | () #±11                 |
| 415×7                          |        |                         |
| 1업준합 데이터 공동 월응을 위한 세3가 정보 세공종의 | 0 14   | G #1215                 |
| -###X                          |        |                         |
| 방정철보 금봉이용 사건동의                 | ○ ±4   | () #211                 |
| 相查生月                           |        |                         |
| 의용정보 수집 중의                     | 0 ==   |                         |
| 42#7                           |        |                         |
| 1인정도 제3가 정도 제공통의               | ) =q   | () #1211                |
| 42×X                           |        |                         |
| 신철서 제출관련 책임봉의                  | 0 ==   | () #12.11               |
| 412±31                         |        |                         |
| 신청봉보입력 중의                      | ) =n   | <ul> <li>#51</li> </ul> |
| 48×1                           |        |                         |
| 2업 및 무시 종리 등 책임 종리             | 0 51   | () HER                  |
| *###/1                         |        |                         |
| 아이에이터 문인정보 제3가 제공요구너           | 0*     | 🕢 લપાટ                  |
| 9(2±2)                         |        |                         |

## 3 (2단계) 기업정보관리

- □ 기업정보 확인, 기업 인증, 기업 상세정보(사원 수, 매출 등) 입력 후 저장, 다음 버튼 클릭
- (기업정보) 회원가입내역과 연동된 기업정보 기본내역 확인 후,
   추가 수정이 필요할 경우 '기업정보관리' 클릭하여 수정 또는 추가
- (기업인증) 국세청사업자확인, SCI기업실명인증, 공동 또는 금융
   인증서(기업인증서만 가능) 중 택1하여 '인증하기' 후 사업 신청 가능

| 1900#18219_10                                                   |                                                                                                    |                                                                                                    |                                                                                                    |                                                                                                    |                                                   |
|-----------------------------------------------------------------|----------------------------------------------------------------------------------------------------|----------------------------------------------------------------------------------------------------|----------------------------------------------------------------------------------------------------|----------------------------------------------------------------------------------------------------|---------------------------------------------------|
|                                                                 |                                                                                                    |                                                                                                    |                                                                                                    |                                                                                                    | Contraction of                                    |
| 열사번호                                                            |                                                                                                    | a                                                                                                    | 1000×                                                                                                    |                                                                                                    |                                                   |
|                                                                 |                                                                                                    |                                                                                                    |                                                                                                    |                                                                                                    |                                                   |
| 59Z                                                             | オモルロル                                                                                                    | *                                                                                                    | 252×                                                                                                    | 1999-00-01                                                                                                    |                                                   |
|                                                                 |                                                                                                    |                                                                                                    |                                                                                                    | in the second second se |                                                   |
| #12# V                                                          | ● 구려청사업처음한 ○ 구려청사업처음한 ○ 가장 (사업처음) ○ 가장 (사업처음) ○ 가장 (사업처음                                                                                                    | 50개정보방한은 구확한은<br>생각다.<br>가능한 또한다. 대표자원은 일수가<br>(철도원의 가야(제지지 ) 가입(가원<br>한 경우 (20 <u>개봉(보물가(정</u> 도지지)<br>응을 제작 가입·전원 및 당동(한유지<br>또 찾겠지지 가능한다다<br>같지만보를 확인하면서가 바랍니다.                                                                                                    | 가만우 () 금유한우·<br>합니다.<br>(창조한테 미는지지 창조)<br>신청 초 한우리 가능합니다.<br>로한 가능합니다.                                                                                                    | 152 <u>(국무지)</u><br>8 8만하우시기 바랍니다.<br>다.                                                                                                    |                                                   |
| IQ상세정보                                                          | <ul> <li>국어청사업자원인</li> <li>아이 전체 전체 내용과 같이 전환하시기 위<br/>- 기업 단종을 신청한 위 사업 신환하<br/>- 유리청사업자원인 시가전하였는<br/>- 유리청사업자원인 및 고환경<br/>- 유리·신유 전원인 보고 유통 전<br/>- 공동·신청 전 영웅 모드 유통 전<br/>- 공동·신청 전 영웅 모드 유통 전<br/>- 공동·신청 전 영웅 모드 유통 전<br/>- 공동·신청 전 영웅 모드 유통 전<br/>- 공동·신청 전 영웅 모드 유통 전<br/>- 공동·신청 전 영웅 모드 유통 전<br/>- 공동·신청 전 영웅 모드 유통 전<br/>- 공동·신청 전 영웅 모드 문화 전<br/>- 공동·신청 전 영웅 모드 문화 전<br/>- 공동·신청 전 영웅 모드 문화 전<br/>- 공동·신청 전 영웅 모드 문화 전<br/>- 공동·신청 전 영웅 모드 문화 전<br/>- 공동·신청 전 영웅 모드 문화 전<br/>- 공동·신청 전 영웅 모드 문화 전<br/>- 공동·신청 전 영웅 모드 문화 전<br/>- 공동·신청 전 영웅 모드 문화 전<br/>- 공동·신청 전 모드 문화 전<br/>- 공동·신청 전 모드 문화 전<br/>- 공동·신청 전 모드 문화 전<br/>- 공동·신청 전 모드 문화 전<br/>- 공동·신청 전 모드 문화 전<br/>- 공동·신청 전 도화 전<br/>- 공동·신청 전 도화 전<br/>- 공동·인청 전<br/>- 공동·인청 전<br/>- 공동·인청 전<br/>- 공동·인청 전<br/>- 공동·인청 전<br/>- 공동·인청 전<br/>- 공동·인청 전<br/>- 공동·인청 전<br/>- 공동·인청 전<br/>- 공동·인청 전<br/>- 공동·인청 전<br/>- 공동·인청 전<br/>- 공동·인청 전<br/>- 공동·인청 전<br/>- 공동·인정<br/>- 공동·인정<br/>-</li></ul> | 50/13일부왕은 구부인은<br>'현니다.<br>가정합니다.<br>가정합니다.<br>가정한 실험당자, 대표처럼은 일수간<br>(방고수, 2011년동안 인정)<br>'문 구수, 2011년동안 인정)<br>'문 구수, 2011년동안 인정)<br>'문 구수, 2011년동안 인정)<br>'문 가장, 2011년동안 인정)<br>'문 가장, 2011년동안 인정)<br>'문 가장, 2011년동안 인정)<br>'문 가장, 2011년동안 인정)<br>'문 가장, 2011년동안 인정)<br>'문 가장, 2011년동안 인정)<br>'문 가장, 2011년동안 인정)<br>'문 가장, 2011년동안 인정)<br>'문 가장, 2011년동안 인정)<br>'문 가장, 2011년동안 인정)<br>'문 가장, 2011년동안 인정, 2011년동안 인정, 2011년<br>'문 가장, 2011년동안 인정, 2011년동안 인정, 2011년<br>'문 가장, 2011년동안 인정, 2011년동안 인정, 2011년<br>'문 가장, 2011년동안 인정, 2011년동안 인정, 2011년<br>'문 가장, 2011년동안 인정, 2011년동안 인정, 2011년동안 인정, 2011년<br>'문 가장, 2011년동안 인정, 2011년동안 인정, 20111년동안                                                                                                    | 1100<br>1248 이아지지 않으<br>1248 이아지지 않으<br>2548 이아지지 않으<br>2548 이어지지 않으<br>2548 이어지지 않으<br>2548 이어지지 않으<br>2548 (<br>1548 )<br>2548 (<br>1548 )<br>2548 (<br>154 | (오루 (1))<br>(오루 (1))<br>(오声 (1))<br>(오声 (1))<br>(오))<br>(오))<br>(오))<br>(오))<br>(오))<br>(오))<br>(오))                                                                                                    | ~ 필수당력 사람                                         |
| B한왕 /<br>문화<br>I입상세정보<br>B추왕구분 /                                |                                                                                                    | 50개정보방한은 구확한은<br>1명니다.<br>가능합니다.<br>가장한, 오토일와, 대표적왕은 일수간<br>(월 또한 4, 50개(문헌) 가장(가장)<br>2월 주, 50개(문헌) 2월 영송가 2월 가장(문헌)<br>2월 가장(문헌) 2월 영송가 2월 가장(문헌)<br>2위 전호를 확인하다시기 바랍니다.                                                                                                    | 100 - 3420<br>일보다<br>일보다<br>2월 초 2월 초 2월 5 2월 5<br>일 초 2월 5<br>2월 5 2월 5<br>21 2<br>21 2<br>21 2<br>21 2<br>2<br>2<br>2<br>2<br>2<br>2<br>2<br>2<br>2<br>2                                                                                                    | (16 월 <u>(17 14 14 14 14 14 14 14 14 14 14 14 14 14 </u>                                                                                                    | ~ 월수일의 사람                                         |
| 812 위 ·<br>(1)<br>(1)<br>(1)<br>(1)<br>(1)<br>(1)<br>(1)<br>(1) | ● ====         ●           ●===         ●           ●==         ●           >=         ●           >=         ●           ●         ●           ●         ●           ●         ●           ●         ●           ●         ●           ●         ●           ●         ●           ●         ●           ●         ●           ●         ●           ●         ●           ●         ●           ●         ●           ●         ●           ●         ●           ●         ●           ●         ●           ●         ●           ●         ●           ●         ●           ●         ●           ●         ●           ●         ●           ●         ●           ●         ●           ●         ●           ●         ●           ●         ●           ●         ●           ●         ●      ●         ●                                                                                                    | 50/13일부원은 구부인은<br>생성대,<br>가능합니다.<br>가능합 실험도자, 대표비원은 필수진<br>생호 역수, 2014년 프로가입지역<br>(응을 위해 가입/은 및 모등 가입기구<br>(응 운영지역 가능합니다.<br>도가반호텔 환전하루시키 바랍니다.                                                                                                    | 100<br>1200<br>12호원 마마지 참고<br>12호원 마마지 참고<br>22 신화 가마한/<br>로안가 한/<br>지방문문 /<br>지방문문 /                                                                                                    | (20 <u>20</u> 10)<br>1 호인해주시(5) 바랍니다.<br>다.<br>공유                                                                                                    | · 필수일역사방<br>· · · · · · · · · · · · · · · · · · · |
| 8만중 /<br>교<br>입상세정보<br>8루 8구문 /<br>가 /<br>8문 8 /                | <ul> <li>● = +1\$ +12 +12 1</li> <li>● +1\$ +12 +12 1</li> <li>● +15 +12 +12 1</li> <li>● +15 +12 +12 +12 +12 +12 +12 +12 +12 +12 +12</li></ul>                                                                                                    | 50/13일부원은 이 구유인은<br>변ਪ다.<br>가능한 또한일자, 대표가정은 일수가<br>(철도선도) 가야대로까지 가 전(가문<br>12 가 전(도) 또는 전(도) 문문<br>2 가 전(도) 또는 전(도) 문문<br>2 가 전(도) 또는 전(도) 전(도)<br>2 가 전(도) 또 전(도) 전(도) 전(도)<br>2 (5022)                                                                                                    | 100 - 3400<br>1200 - 1221 아버지 않고<br>12 조 인국의 가능권시 참고<br>23 조 인국의 가능권시<br>지정문문 /<br>지정문문 /                                                                                                    | 15 월 <u>- 일종</u> (1)<br>8 8 12 14 14 14 14 14 14 14 14 14 14 14 14 14                                                                                                    | ্ উপচল Aler<br>্<br>্<br>্<br>্                   |
| 8년 위 · · · · · · · · · · · · · · · · · ·                        |                                                                                                    | 50/1/314928 - 구용한은<br>(현니다)<br>가정합니다<br>가정합 고합함자, 대표처럼은 일수간<br>(철고 40, 2014년 프로가입지 40<br>(국을 위해 가입기관 한 방송) 단위<br>(국립 41, 2014년 프로가입지 40<br>(국립 41, 10) 전<br>(국립 41, 10) 전<br>(국립 41, 10) T<br>(국립 41, 10) T | 10년 - 2429<br>1925년 지마지나 정보<br>1925년 지마지나 정보<br>2017년 - 2017년<br>지명문문<br>지명문문<br>지명문문                                                                                                    | 15 월 <u><u></u> </u>                                                                                                    | ୍ କ୍ରକ୍ଷାସ ମହା<br>୍<br>ୁ<br>ୁ<br>ୁ                |

## [참고] 중복신청 불가

- '25년 창업도약패키지 창업기업 공고는 ①일반형, ②대기업 협업형,
   ③투자병행 등 3가지 유형으로 분리하여 공고하며, ① ~ ③ 중
   1개 유형만 신청 가능(유형 간 중복신청 불가)
- ①일반형, ②대기업 협업형에 접수상태가 '작성중' 이거나 이미 '제 출완료' 하신 경우에는 '③투자병행'에 신청·제출 완료가 불가하니 반드시 사전에 타 유형을 「접수 취소<sup>\*</sup>」 해야 해당 유형에 신청 가능
  - \* K-스타트업 누리집→사업신청내역조회→창업도약패키지 타 유형 접수취소→해당 유형 신청(해당 자료 18페이지 참고)

| !)                         | 중복 신정 물가:<br>(자세히보기로           | 능한 공고에 신청내역<br>상세내용을 확인해주(      | 이 존재하여 신청할 수<br>십시오.)         | 없습니다.      |
|----------------------------|--------------------------------|---------------------------------|-------------------------------|------------|
|                            |                                | <u>શ્રં</u> શ                   | 자치                            | 히보기 🔺      |
| 조치내용                       |                                |                                 |                               |            |
| 에러코드 : [                   | BMO0045                        |                                 |                               |            |
| 2025년 창(<br>행형) 중 12       | 업도약패키지 지원<br>비유형만 제출완료         | 실사업은 3가지 유형(f<br>로가 가능합니다.      | l반형, 대기업 협업형,                 | 투자병        |
| 신청자(대표<br>유형 외에 E          | 자)/해당 창업기(<br>计유형에도 '신청        | 겁에서는 현재 신청 중<br>중(작성 중)' 혹은 '제  | 인 2025년 창업도약패<br>출완료 한 이력이 존재 | 키지<br>합니다. |
| 따라서 현재<br>청중(작성령<br>이 가능합니 | 신청 중인 모집공<br>)' 혹은' 제출완료<br>다. | 공고를 계속 진행하시리<br>1'에서 '접수취소' 로 빈 | 4면 타 유형의 접수상티<br>변경해야만 해당 공고에 | 를 '신<br>제출 |
| * 확인방법<br>회'               | : 'K-스타트업 누i                   | 리집 > 사업신청관리 )                   | 사업신청 > 사업신청                   | · 역조       |
| 1 2025 2                   | 125년 차어로 안비                    | H키지(인바형) 차연기                    | 업 모집 공고(202800)               | 59)        |

# (3단계) 신청자 정보

4

- □ 회원가입내역과 연동된 신청자 정보 확인 후 실명인증, 완료 후 저장 및 다음 버튼 클릭
  - \* 실명인증이 되지 않는 경우 매뉴얼 참조 : K-스타트업 누리집 메인 → 고객센터 → 온라인 매뉴얼 → 일반 매뉴얼 → '「K-Startup」창업기업 실명등록 매뉴얼'
- \*\* 신청자 정보 수정이 필요한 경우 회원상세정보관리 클릭 후 수정

| 신청자정보               |   |       |           |     | ✓ 필수입력 사합입니다 |
|---------------------|---|-------|-----------|-----|--------------|
|                     |   |       |           |     | 비밀상세경보관리     |
| 남명 ~                |   |       | 내/외국인구분 🗸 | 내국인 |              |
| 주민연호(외국민 🗸<br>등록변효) |   |       |           |     |              |
| 4대전화 🗸              |   |       |           |     |              |
| 이메일 ~               | • | 신걸 입력 | *         |     |              |
|                     |   |       |           |     |              |

# 5 (4단계) 일반현황

#### □ 과제정보(창업아이템 정보)

과제명, 과제 내용, 지원 분야, 전문 기술 분야, 주관기관 선택

#### \* 과제명에는 지원사업명이 아닌 신청하고자 하는 창업아이템명을 반드시 기재

| 표준항목 정보                      |                                                                                          |                             |                                |                           | ✓ 필수법력 사람입니  |
|------------------------------|------------------------------------------------------------------------------------------|-----------------------------|--------------------------------|---------------------------|--------------|
|                              | 아내 안내 내용과 값이 진행하시기 비합니다.<br>• 본 문고는 2025년 창업도약파키지(배가병영) 유<br>2025년 창업도약파키지 창업기업 요집은 ①일반행 | 형 창업가업을 신청 건<br>②대기업 원업 ③루기 | (수하는 팩이지입니다<br>사행행명으로 분리하여 공고) | 하며, ①~② 중 1개의 트럭만 신청 가능합니 | 9.           |
| 과세성보(창법(<br>과제명(창업이이덤명       | 가이덈 정보)                                                                                  |                             |                                |                           |              |
|                              |                                                                                          |                             |                                |                           |              |
| 과제내용 🗸                       |                                                                                          |                             |                                |                           |              |
| 과제내용 ~<br>지원분야 ~             | ্র প্রস্ক ্র মধ্যপ্রাত                                                                   |                             | ষ্টটোরাট্টাসাল √               | संध                       |              |
| 과제내용 🛩<br>지원분야 🗸<br>전문기술분야 🗸 | ্র স্কার্ড ্র সংখ্যসাত<br>প্রদান                                                         | ×                           | 장업(파망)지역 🗸<br>정보통신세부           | 4 <b>4</b><br>59          | 5 <b>%</b> . |

# 🗌 기타 추가사항

## 신청 아이템과 유사한 혁신기술분야 입력

| 한경지는(AD)<br>- 번데이러<br>- U데이러<br>- 50~<br>- A마학 프로<br>- A마학 프로<br>- A마학 프로<br>- A마학 프로<br>- 사스럽 반드레<br>- 가클수입지<br>- 바이고<br>- 바이고<br>- 바이 | 기타 주가사항  |                                                                                                    | ✓ 필수압력 사람입니다 |
|----------------------------------------------------------------------------------------------------|----------|----------------------------------------------------------------------------------------------------|--------------|
| <ul> <li>신제영제대자</li> <li>이하권지</li> <li>제단안전</li> <li>전기우소차</li> <li>천환경소제 및 자원산환</li> <li>의효기기</li> </ul>                                                                                                    | 해친기술분야 ✓ | 안정지는(A0)           박데이번           bit           5G*           소마티치지           지능한 보호           사금학 반도태           지물주 환자           비미32           석감 환전원           실감 환전원           실감 환전원           실감 환전원           실감 환전원           실패성에너지           이하 전지           정하 관지           전 기수 소개           친 기수 소개           의료가기 |              |

## 🗌 사업비 신청

- 기본 지원사업비 신청금액(단위 : 원) 입력
- \* 사업화 자금 최대 2억원 신청 가능하며, 사업화 자금(정부지원사업비)은 선정평가 결과에 차등 지원하며, 창업기업의 신청금액 범위 내에서 지급

| 사업비 신청                                                 | ✓ 월수영력 사람입니? |
|--------------------------------------------------------|--------------|
| 기본 지원사업비 신청 금액(단위 : 위) 🗸                               |              |
| 아래 안내 내용과 같이 진행하시기 바랍니다.<br>• 기본 지원사업비는 최대 2억원까지 선원 가능 |              |

#### 🗌 패스트트랙

- 패스트트랙 해당여부 체크
- \* '22~'24년 초기창업패키지 참여기업, '22~'24년 재도전 성공패키지 참여기업, '22~'24년 창업중심대학 초기창업패키지 참여기업

\*\* 패스트트랙 항목을 '부'로 선택 시 검토 대상에서 제외함

| 패스트트랙                                       |                                                                                                    | ☞ 필수업학 사한입니다              |
|---------------------------------------------|----------------------------------------------------------------------------------------------------|---------------------------|
| 패스프트랙 해당여부 🗸                                | <ul> <li>여(122-14년 초기상업패키지 참여가업)</li> <li>여(122-14년 자도전 상황파키지 참여가업)</li> <li>여(122-14년 자도전 상황파키지 참여가업)</li> <li>여(122-14년 자업중심대학 초기장업파키지 참여가업)</li> <li>북</li> </ul> |                           |
| 이래 안내 내용2<br>- 패스트로해<br>하는 지(기업)<br>- 페스트로해 | 9 같이 진행하시기 바랍니다.<br>- 22- 24년 초기장업해키지, 22- 24년 제도진성공화키지, 2224년 창업중심대학(초기 참업화키지) 참여<br>학목을 '부'로 선택 시 컵로 다양에서 제외함                                                      | 1기업 중 모집공고문 불官4의 자격호간을 출즉 |

#### 🗌 국외창업 여부

- 국외창업에 해당하는 경우 체크
  - \* 「중소기업창업 지원법」제2조제2의2호의 국외 창업에 해당할 경우, 중소기업 창업 지원법 시행령 제 3조의 2에 따른 해외 법인설립일이(2018.2.20.~2022.2.19.)에 해당하여야 하며, 국내 사업자를 보유한 국내 법인·국내 영업소로 신청(해외 연락 사무소, 사업자(국외 사업자 등)는 신청·접수 불가)

| 국외창업여학 | · 월수인적 사항입니다.                                                                                                    |
|--------|----------------------------------------------------------------------------------------------------|
| 국외창업 🗸 | ○ a<br>○ #                                                                                                    |
| Ē      | 아래 안내 내용과 같이 전명하시기 바랍니다.<br>• "준소기업항접 치원법,제2조세2의2후의 국제 한법에 해당할 경우, 중소기업 합입지원법 시행할 제 3조의 2에 따른 해의 법입ຜ립일이(2018.2.20 ~2022.2.19.)에 해당<br>하아야 하며, 국내 사업자를 보유한 국내 법인·국내 영법소로 신청(해외 영報사무소, 사업자(국외 사업자 등)는 신청 접수 분가) |

#### 🗌 주요 성과현황

- '23년, '24년 매출, 수출, 직원 수, 누적투자액, 특허 성과 기재
  - \* 매출 : 해당 기간 동안 발생한 매출 실적(재무제표 연도별 결산 기준 등) 수출 : 해당 기간 동안 수출액을 원화로 기재(수출실적증명원, 수출신고필증 등) 직원 수 : 해당 시점의 4대 보험(국민연금, 건강보험, 산재보험, 고용보험) 모두 가입 된 근로자 수 기재

누적투자 : 창업일부터 공고 시작일('25.2.20)까지 받은 투자 합산액 기재 특허 : 창업일부터 공고 시작일('25.2.20)까지 취득한 특허 출원 및 등록 수 기재

| 주요 성과현황                                                                                                    | ✓ 월수입려 사람입니 |
|----------------------------------------------------------------------------------------------------|-------------|
| 23,1월-12월 매순((원)                                                                                                    |             |
| 24.1월-12월 時金句(四) 내                                                                                                    |             |
| 23.1第-12第 今臺(時(昭) 🗸                                                                                                    |             |
| 24.1第-12第 今金驾(羽) -                                                                                                    |             |
| 23.12.31 기준 직원 수(명) 🗸                                                                                                    |             |
| 24,12,31 기준 직왕 수(명) 🗸                                                                                                    |             |
| 방업일~ '25,2,20 누각 투자 <sup>(</sup> 역(鉛) ✓                                                                                                    |             |
| 안입일~ '25,2,20 독태 촕원 수(간) ✓                                                                                                    |             |
| 방업일~ '25,2,20 특허 등록 수(컨) ✓                                                                                                    |             |
| 아내 안내 내용과 같이 진행하시기 바랍니다.<br>- 대물: 해당 기간 동안 발생한 약을 실적(재무제표 연도별 결산 기준 등)<br>- 승물: 해당 기간 동안 수출작을 실하로 기저(수출실적당정원, 수출신과평중 등)<br>- 직원 수 해당 시원리 내며 보험(국민연금, 간장처럼, 신제표별, 교통처럼) 모두 가입된<br>- 소락휴나, 방정일부터 공고 시작일(25.2.20/까지 취득한 특허 출입 및 등록 수 기정 | 근효자수 기자     |

## 🗌 해외진출 현황

- 해외진출 현황(유형 및 국가), 해외진출 희망 여부(국가)에 대한 정보 입력
  - \* 국가 작성 시 정확한 국가명으로 작성

(동남아, 중동, 아프리카 등 대륙명 X, 여러 국가명 작성 시 국가명 사이에 반드시 ','로 구분하여 작성(예시: 미국, 일본))

| 에피신술 연황                                                | · 월수일적 사람입                                                                                                    |
|--------------------------------------------------------|----------------------------------------------------------------------------------------------------|
| 배외진출 회장 여부 🗸                                           | _ ¤                                                                                                    |
|                                                        |                                                                                                    |
| 해외진술 퇴망 국가(최대 3개)                                      |                                                                                                    |
|                                                        |                                                                                                    |
| 해외진술 여부 ~                                              | _ q<br>_ ≠                                                                                                    |
| 배외진술 국가 1                                              |                                                                                                    |
| 배외진술 유형 1                                              | <ul> <li>制約 第2!</li> <li>単型 A甲丞.</li> <li>単型 A甲丞.</li> <li>● 物型 joint venture.</li> <li>7回</li> </ul>                                                                                               |
| 배외전슬 국가 2                                              |                                                                                                    |
| 明외건술 유형 2                                              | <ul> <li>해외 범인</li> <li>핵외 사무소</li> <li>핵외 지사</li> <li>핵외 Airt venture</li> <li>가려</li> </ul>                                                                                                    |
| 이라 안내 나용구 (<br>- ' 채요건송 국가<br>- '채요건송 보망<br>- '채요건송 보망 | 20 전쟁에시기 비입니다.<br>및 유란 등 최대 2개까지 학생<br>여보 '해외관'은 예약 및 공유 '북'로 제품 시 '해외관술 회장 국가', '해외관술 국가'는 기자하지 않아도 됨<br>국가' '해외관'을 국가 작성 시 정해한 국가중으로 의성 동남다. 동풍, 아프리카 등 대폭운으로 국성 (XSDR), 여러 국가 작성 시 국가정 사이에 반드시 : |

## 🗌 대표자 현황

○ 대표자 과거~현재까지의 경력사항을 선택(중복 가능)

| 대표자(신청자) 이적 유형 🗸 | 다. 중천가암 근무 경험<br>교수직 근무 경험<br>연구원 근무 경험<br>기타 |  |
|------------------|-----------------------------------------------|--|
|                  |                                               |  |

# 🗌 주요 애로사항

 기업 운영에 있어 주요 애로사항, 창업도약패키지 지원사업을 통해 해결하고 싶은 문제점 등 체크(중복 가능)

| 부지묘치<br>  판로 및 마케팅<br>  초속 시업전제<br>  PicC 및 시작품<br>  지재권 및 인종 | 주요 애로사항   |                                                                  | ✓ 필수입력 사람입니다 |
|---------------------------------------------------------------|-----------|------------------------------------------------------------------|--------------|
| <ul> <li>컨编팅 및 핸프링</li> <li>기타</li> </ul>                     | 주요 백료사람 ~ | (유치)<br>도 및 다케팅<br>수 사업연계<br>전 및 사라를<br>변권 및 안용<br>성질 및 맨프립<br>우 |              |

# 🗌 제출서류

○ (업로드) 사업계획서 및 기타증빙서류 '파일추가' 선택 후 업로드

# 업로드한 서류 유효기간 확인하였는지 체크 후 저장 및 다음 클릭

| 0  | (에비)장업자 참          |                                                            | (차용)<br>Y                                                  |                                                                                    | ( and the second                               |                          |                         |      |  |  |
|----|--------------------|------------------------------------------------------------|------------------------------------------------------------|------------------------------------------------------------------------------------|------------------------------------------------|--------------------------|-------------------------|------|--|--|
| 2  | 창업과제 사업화<br>기타공빙서류 |                                                            |                                                            |                                                                                    | [maxma]                                        |                          |                         |      |  |  |
| 12 | 기타중빙서류             |                                                            |                                                            |                                                                                    | 파일추가                                           | は肥料財                     |                         |      |  |  |
|    |                    |                                                            | - ¥                                                        |                                                                                    | 取复本가                                           | 4.把41世                   |                         |      |  |  |
|    | Ð                  | 마일정부 버튼를<br><mark>물록하신 서류는</mark><br>다일영에 특수동<br>실수 (차돌)서속 | 8 클릭파서치 준비)<br>6 PDF로 변환되어<br>문자(& 1 %)가 있는<br>1은 신청서 제출완의 | 한 제출시류를 들릭해주시<br><mark>해강되며,</mark> 경수 마경시(가)<br>경우 등록 할 수 없습니다<br>I 후에 생성됩니다.(제출권 | 기 바랍니다.<br>김 접수당에 따라 변환<br>6.<br>반류 이후 수정된 내용- | 에 대소 시간이 (<br>은 빅빌 09시 아 | 열량 수 있습니다.<br>후 확인 가능광니 | E).) |  |  |

# 6 (5단계) 인력정보

□ 팀원 여부 확인 후 저장, "<u>제출 완료</u>" 클릭

- 팀원 추가 필요 시 우측 '추가' 클릭하여 인력정보 기입(팀원 없을 경우 추가할 필요 없음)
- \* 팀원 추가 시 성명, k-스타트업 아이디 모두 입력 필요하며, 전 직원을 입력이 원칙 이지만 주요 직원들 위주로 입력하는 것도 가능

| 025년 칭               | 업도약패₹             | 지(투자병 | 행형) 창업기업 5  | 고집 공고 | 1234 | 5 안백정보   |
|----------------------|-------------------|-------|-------------|-------|------|----------|
| 원 , 공동대표<br>변 성명(한글) | 아 . 각자대표자<br>인력상태 | 생년필일  | 이에일         | 소속    | 구분   | 추7<br>식계 |
|                      |                   |       |             |       |      |          |
|                      |                   |       | 🛞 ঘাণান্য হ | 8     |      |          |
|                      |                   |       |             |       |      |          |
|                      |                   |       |             |       |      |          |
|                      |                   |       |             |       |      |          |
| <u>अ</u> ब 0         | 21                |       |             |       | 지광   | 개출원      |

※ 반드시 "제출완료"를 클릭해야 최종적으로 접수가 완료됩니다. 제출완료를 누르지 않을 경우 접수가 완료되지 않으니, 최종적 으로 제출이 되었는지 반드시 확인하시기 바랍니다. (참고 1. 최종제출여부 확인방법, p.15)

## 참고1 최종제출여부 확인

□ K-스타트업 누리집(<u>https://www.k-startup.go.kr</u>) 접속 및 로그인후 좌측 하단 '사업신청관리' 클릭, 사업신청사이트(BIZ) 접속

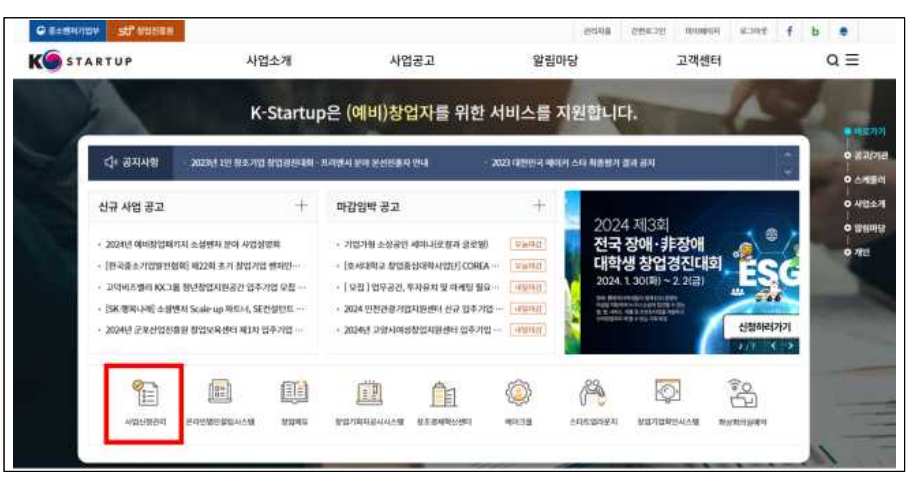

## □ 좌측 상단 사업신청 메뉴 속 '사업신청내역조회' 클릭

|        | 시입신형 | 시험문의                              | 82/88 |          | 20  | 0 | 0 | E |
|--------|------|-----------------------------------|-------|----------|-----|---|---|---|
| -12278 |      | 2459409<br>2450-05<br>2450-092333 |       |          |     |   |   |   |
|        |      |                                   |       | n u –V d | 1 1 |   |   |   |
| K.     |      |                                   | 100   |          |     |   |   |   |
|        |      |                                   |       |          |     |   |   |   |

□ 접수상태 확인(제출완료 또는 작성중)

- 접수상태가 '제출완료' 표시된 경우 최종적으로 접수 완료처
   리 된 것으로, 접수증 출력 가능
- 접수상태가 '작성중'으로 표시된 경우 최종제출된 것이 아님

| 사업                             | 신청내역조회 <sup>☆</sup><br>의전방방태, 상석내용을 조회/확인없니다.          |                               |              | 11  |                   |
|--------------------------------|--------------------------------------------------------|-------------------------------|--------------|-----|-------------------|
| 고명                             | [                                                      | 248<br>246                    | e<br>JEII 권체 | ×   |                   |
| 1202<br>(과제책임자)<br>파감일시 : 2025 | 5년 창업도약패키지(투자생왕형<br>호 o<br>- 03-13 16:00:00(視敏) - 합수상태 | ) 창업기업 모집 중고 [ [과계번호:<br>개출왕료 | 20278396]    | 200 | 2.8)<br>중<br>경수비스 |

○ 과제번호 : 창업자 과제에 대한 고유번호 숫자 8자리

🗌 접수증 발급

접수상태가 '제출완료'인 과제에 대해 우측 '접수증' 클릭 후
 발급 가능

| 접수증    |                                 | ×                                |
|--------|---------------------------------|----------------------------------|
|        |                                 | ✓ 접수하신 접수번호와 사업신청정보가 맞는지 확인해 주세요 |
| 사업명    | 2025년 창업도악패키지(투자병행형) 창업기업 모칩 공고 |                                  |
| 과제접수번호 | 20278396                        |                                  |
| 신청자명   |                                 |                                  |
| 과제명    | 0.0                             |                                  |
| 접수상태   | 제출완료                            |                                  |
| 접수알시   | 2025-02-17 17:03:40             |                                  |
|        |                                 | 출력 달기                            |
|        |                                 |                                  |

# 참고2 신청내용 수정 및 취소

□ K-스타트업 누리집(<u>https://www.k-startup.go.kr</u>) 접속 및 로그인후 좌측 하단 '사업신청관리' 클릭, 사업신청사이트(BIZ) 접속

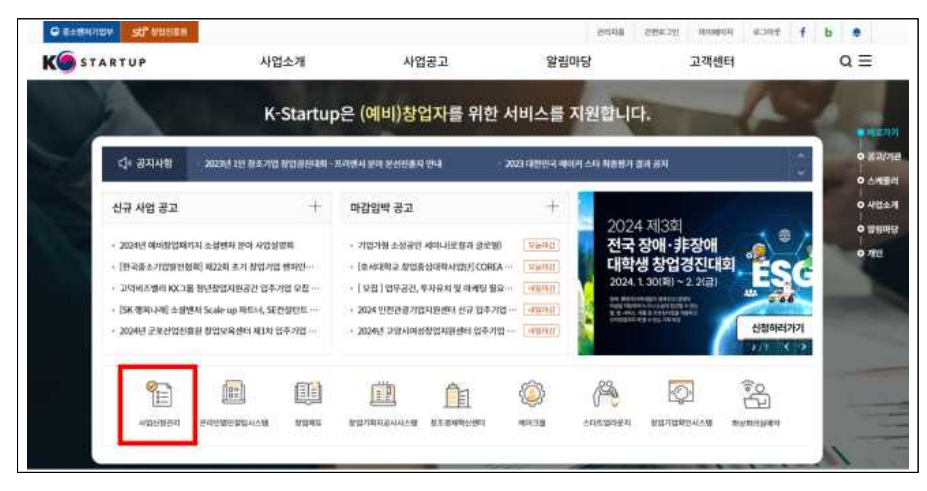

#### □ 좌측 상단 사업신청 메뉴 속 '사업신청내역조회' 클릭

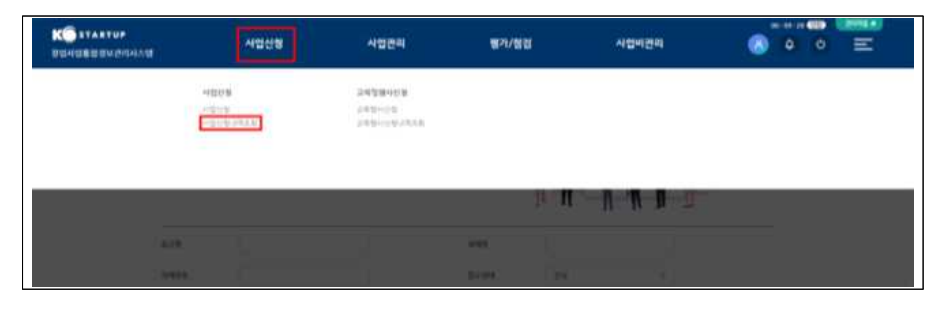

## □ 신청내용 수정 : 과제책임자 클릭하여 내용 수정 가능

#### \* 접수 마감('25.3.13. 16:00) 전까지만 수정 가능, 수정 후 반드시 저장하여야 반영됨

| 활발자원세   |            |         |
|---------|------------|---------|
| [과제책임자] |            | 접수중     |
| 바람열시 .  | 접수상태: 제출완료 | <u></u> |
| 작성일시 :  | 계출일시 :     |         |

# 🗌 접수 취소

• 접수 상태가 '**작성 중'** 인 경우만 취소 가능하며, 취소 후 재작성 가능

\* '제출완료'후에는 신청 내역 삭제 불가

|            |                 |    |  | 1000 |
|------------|-----------------|----|--|------|
| ni2H0121 · | 과스사다 자서즈(사회기지)  | 1  |  | 접수   |
| 바감일시 :     | 접수상태: 작성중[신청자정5 | 4] |  |      |